## Come recuperare la password

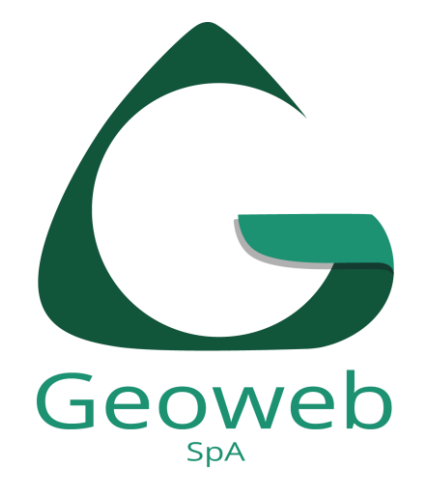

## Non ricordi la password e hai superato i 3 tentativi di accesso consentiti? Clicca su **Recupera Password**

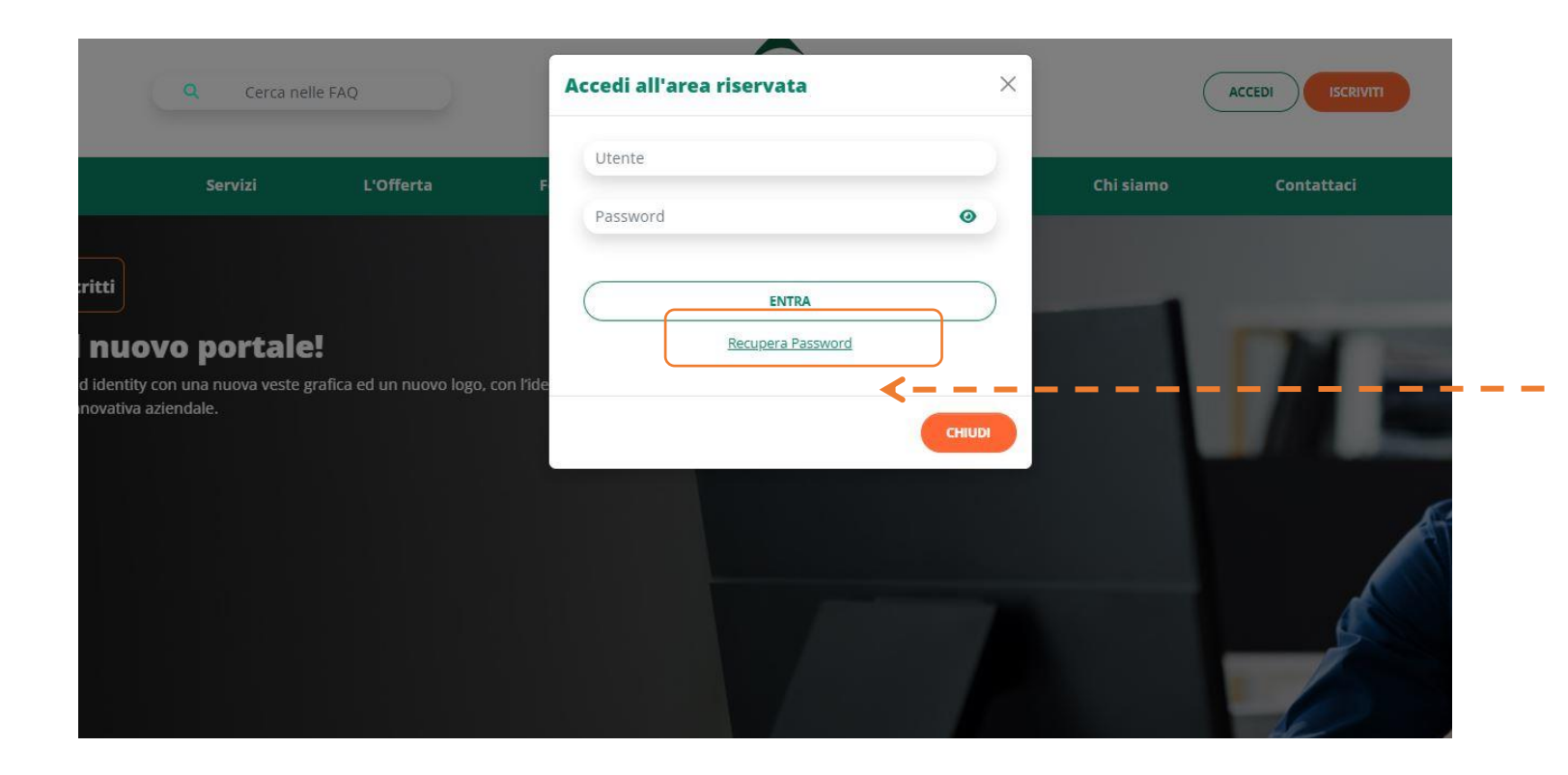

Compila i campi richiesti e, successivamente, clicca su **«Non sono un robot»** prima di inviare la conferma

|                   | L'Offerta  | Formazione | Dicono di noi | News | Chi siamo | Contattaci |
|-------------------|------------|------------|---------------|------|-----------|------------|
|                   |            | RECU       | JPERA PASSW   | ORD  |           |            |
| Guida al Recupero | Password   |            |               |      |           |            |
| Nome Utente*      | nrossi2p99 |            |               |      |           |            |
|                   |            |            |               |      |           |            |

Riceverai quindi, al tuo indirizzo email, una **password provvisoria** che dovrà essere cambiata al primo accesso

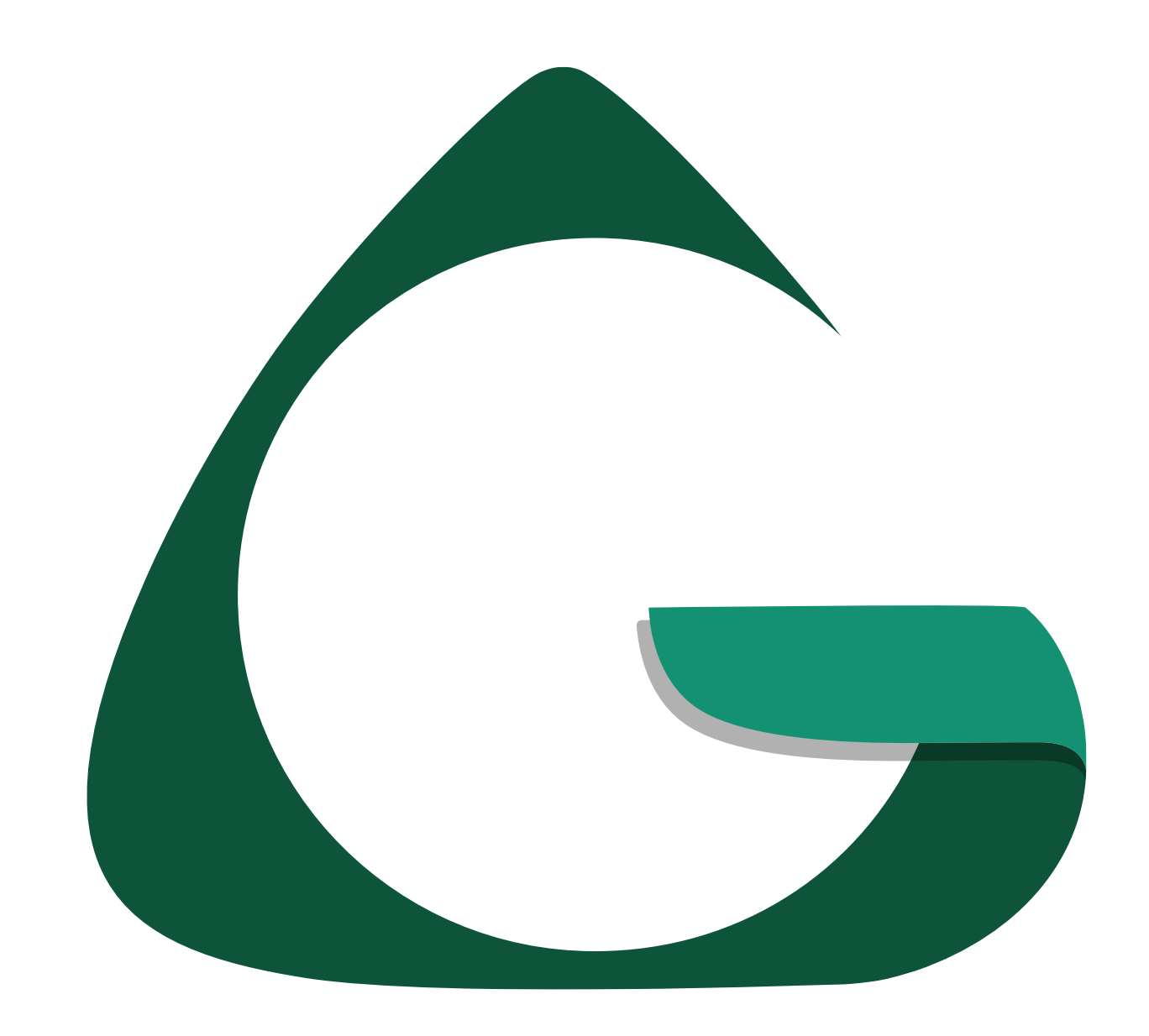